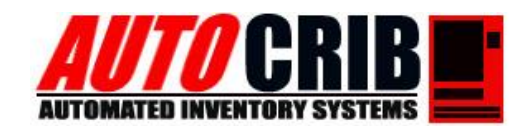

# **AutoCrib Training – Tutorial Series**

# **Bin Updater Interface:**

The document/tutorial will help setup the Bin Interface custom application. The interface service will monitor the designated folder for the presence of a new flat or (TXT) file. When a text file is placed in the folder, the interface will read the flat file record and append new item data automatically into the Autocrib Bin table.

- The flat file is recommended to be in the .txt extention.
- The interface will not create duplicates
- The interface will not delete any bins from the AutoCrib Item database
- The interface can only add new bins into the database not change existing bins
- Note: that the Bin updater requires that at least the item and Crib exist in the database so make sure that the item code is correct that you are entering.

### **Operation Behavior:**

Once all records in the flat file are processed in the inbox folder, the flat file will be renamed uniquely and moved in the designated "**Outbox**" folder. It is still in the text format the file is just renamed. If you ever need to go back and review what was processed you can rename the extension to .txt if you ever need to reopen this file again it just basically stores a history in this folder of the changes that were made to the database.

The Software package available for download below consists of the following files:

ACBinUpdaterInst6.1.0.msi– Bin updater installation setup Text-Pad-Setup.exe – TextPad installation setup BinImport.txt – Sample flat file (Needs to be edited for your system)

# AutoCrib Inc Technical Support Group

3011 S Croddy Way • Santa Ana CA. • 92704 • Phone: (714) 274-0400 • Fax: (714) 274-0399 • Email: support@autocrib.com

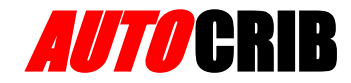

# **Bin Interface**

- 1. Install the Bin Updater Interface
  - a. Start the "ACBinUpdaterInst6.1.0.msi" file. This will take you through the install wizard
  - b. Click "Next".

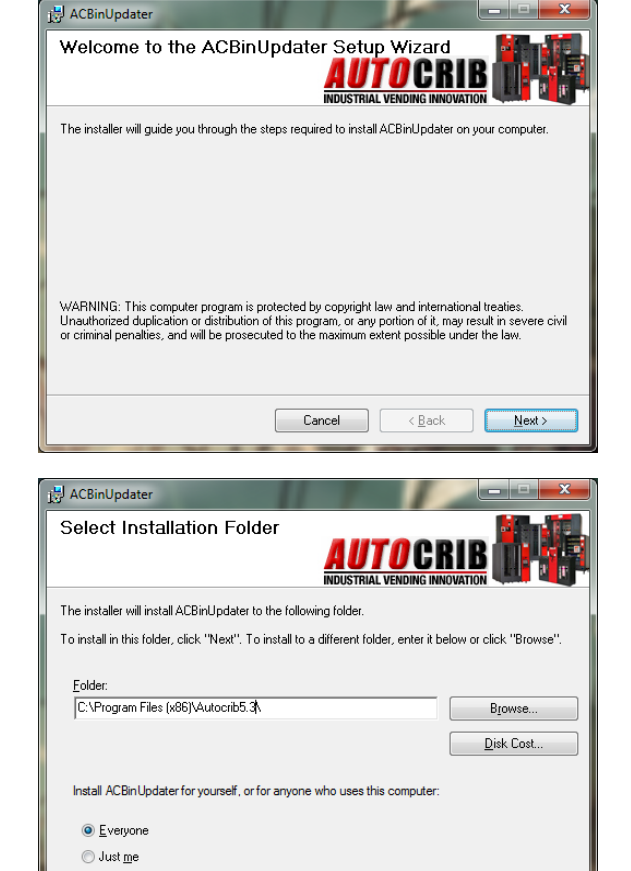

## 2. Install the Bin Updater Interface (Cont.)

a. Select the folder to install the Bin Updater. Then, select "Next". Usually this will be your Autocrib directory.

b. Select "Next" again and allow the Item Updater to install. Then, select "Close".

## 3. Run the Bin Updater Interface

- a. Start the BinUpdater from the shortcut on the desktop. (See Fig1)
- b. A message will pop up saying "Please enter all the necessary information" in (Fig2)
- c. Then a box will pop
- d. If it doesn't pop up immediately you should see now a red icon in the taskbar next to the clock see image right.
- e. Step #4 need to be filled out before the service can be started.

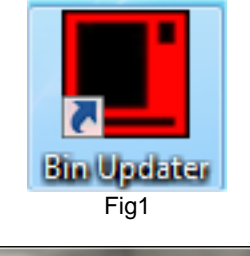

Cancel < Back

Next >

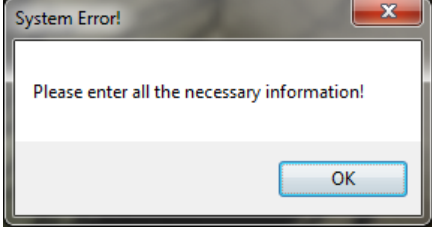

Fig2

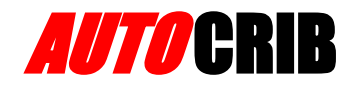

#### 4. Configure the Bin Updater software.

- a. Open My Computer and navigate to the folder where the Item Updater was installed.
- b. On the desktop find the shortcut for "BinUpdater"
- c. Double click the **ACBinUpdater** shortcut. This application allows you to configure the flat file location, import interval, file name, delimiter, etc.
- d. Once the settings have been configured, select "Save Changes".
- e. Before clicking the "**Start Service**" button to enable the service It is required to input all the fields to the right Fig1 and described in detail below:

Import Interval: Time between updates (in minutes) (Service checks the inbox folder for a file)

Inbox Location: Directory of new flat file Just make sure the folder exists or you can create it. You can also click on the button to the right with the 3 dots if you do not wish to directly type it in the same goes for the outbox location.

Outbox Location: Directory of output processed flat files (Just make sure the folder exists or you can create it)

File Name: Name of flat file including file extension

**Delimiter:** Character separating each field within the flat file. (we use tab for this just make sure it is all lower case)

**Rows to Skip:** Bin Updater will not process the number of records defined.

For example, if there is a header in the flat file, the system will not process the first record as long as the "**Rows to Skip**" is set to 1. The sample flat file does contain a header.

#### f. See Header example right in (Fig 2) of text flat file.

**Def. Flat File:** Is a text or .txt based file which contains data that will be imported into the database separated by tabs)

For example, as you can see the "Rows to Skip" is set to 1 so the header where it describes what each column is to help keep it organized this row is only for your reference as the software ignores it.

#### g. At the top you will notice it says Station, Myno... etc

 See the legend right for what each one of these columns mean in the Autocrib Database. Also in the flat file the headings don't always align to what is beneath them they are however in the correct order of the 14 required tabs.

| 📕 Autocrib Bin Updater Control                |
|-----------------------------------------------|
|                                               |
| Service Options                               |
| Import Interval: 1 In minutes                 |
| Inbox Location: C:\InBox                      |
| Outbox Location: C:\OutBox                    |
| File Name: BinImport.txt                      |
| Delimiter: tab                                |
| Rows To Skip: 1                               |
| Purge:                                        |
| Stations to Purge:<br>Comma Separated         |
| Save Changes                                  |
| Service Options Email Options Helix Reference |
| Stop Service Exit                             |
| Service Started                               |

Fig 1

| 📄 file.txt - Notepad               |         |                                              |                       |                                                   |                                                   |     |  |
|------------------------------------|---------|----------------------------------------------|-----------------------|---------------------------------------------------|---------------------------------------------------|-----|--|
| File E                             | Edit Fo | ormat                                        | View                  | Help                                              |                                                   |     |  |
| Stat<br>01<br>01<br>01<br>01<br>01 | ion     | MyNo<br>R8F0<br>R8F0<br>R8G0<br>R8G0<br>R8G0 | 4<br>4<br>1<br>2<br>3 | Item<br>MAGB3<br>MAGB3<br>MAGB3<br>MAGB3<br>MAGB3 | Pack<br>64641<br>64641<br>64348<br>64332<br>64499 | Qty |  |
| 101                                |         | ROGU                                         | 4                     | MAGDO                                             | 04401                                             |     |  |

Fig 2

| Station   | Just the Crib #           |
|-----------|---------------------------|
| MyNo      | Is the Bin #              |
| ltem      | Is the Item #             |
| PackQty   | Package quantity          |
| Refbin    | Reference bin             |
| Restock   | Will the bin be restocked |
| Maximum   | Re-Order point for PO     |
| Minimum   | Re-Order point for PO     |
| BinSize   | Is the Bin capacity       |
| Critical  | Is this a critical Bin    |
| Critical- | # value when the bin      |
| Level     | reaches critical level    |
| OnHand    | Qty if already in Robo    |
| Burn Qty  | Burn amt. if its in Robo  |

# **AUTO**CRIB

| 5. Data Sources – Flat File Definition                                                                                                    | Autocrib Bin Updater Control                               |
|----------------------------------------------------------------------------------------------------|------------------------------------------------------------|
| <ul> <li>(Recommend: Entering it in even if it's not used!)</li> <li>h. If you wish to use the email feature in this interface click on the "Email Options Tab" is used to flag files that did not get imported into the AutoCrib database. If the computer running the Bin Updater has email access, you can configure this tab. Otherwise, leave this tab blank. Select the "Save Changes" button.</li> </ul> | Email Options Email Account: Email Password: From Address: |
| <b>Email Account:</b> Email account name used by the PC.                                                                                                    | SMTP Server:                                               |
| Email Password: Password used for the email account.                                                                                                    | Error Email Address:                                       |
| From Address: Email address being used to<br>send the error report.                                                                                                    | Enable Email<br>Notifications:                             |
| SMTP Server: SMTP server name                                                                                                    | Save Changes                                               |
| Error Email Address: The email address of<br>where the error report should be sent.                                                                                                    | Service Options Email Options Helix Reference              |
| Enable SSL: If encryption is being used, check this box.                                                                                                    | Start Service Stop Service Exit                            |
| FYI: If you don't want to get emailed just enter in bogus information here doesn't have to be a real email account or                                                                                                    |                                                            |

server.

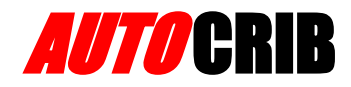

## 6. Data Sources – Flat File Definition (OverView)

• The flat file must be use the same name inserted in step 4F. This is just an overview for your reference on how the software interacts with the flat file. The Layout is as follows

| Autocrib Bin  | Bin Flat File     | Required | Туре    | Max    | Distinct Values      |
|---------------|-------------------|----------|---------|--------|----------------------|
| Field         | Position          |          |         | Length |                      |
| Station       | 1                 | Y        | Alpha   | 4      |                      |
| MyNo          | 2                 | Y        | Alpha   | 12     |                      |
| Item          | 3                 | Y        | Alpha   | 30     |                      |
| PackQty       | 4                 |          | Integer |        | Default=1            |
| RefBin        | 5                 |          | Alpha   | 12     |                      |
| Restock       | 6                 |          | Boolean | 1      | Default=1<br>(true)  |
| Maximum       | 7                 |          | Integer |        |                      |
| Minimum       | 8                 |          | Integer |        |                      |
| Helix         | 9                 | Y        | Alpha   | 10     | Lookup<br>Helix.MyNo |
| MyCount       | Get Helix<br>Data | Y        | Integer |        | Helix.MyCount        |
| Туре          | Get Helix<br>Data | Y        | Alpha   | 1      | Helix.Type           |
| MySize        | Get Helix<br>Data | Y        | Integer |        | Helix.MySize         |
| BinSize       | 13                |          | Integer |        |                      |
| Critical      | 14                |          | Boolean | 1      |                      |
| CriticalLevel | 15                |          | Integer |        |                      |
| Onhand        | 16                |          | Integer |        |                      |
| Burn          | 17                |          | Integer |        |                      |
| Cfield1       | 18                |          | Alpha   | 50     |                      |
| Cfield2       | 19                |          | Alpha   | 50     |                      |
| Cfield3       | 20                |          | Alpha   | 50     |                      |
| Cfield4       | 21                |          | Alpha   | 50     |                      |
| Cfield5       | 22                |          | Alpha   | 50     |                      |
| Cfield6       | 23                |          | Alpha   | 50     |                      |
| Cfield7       | 24                |          | Alpha   | 50     |                      |
| Cfield8       | 25                |          | Alpha   | 50     |                      |
| Cfield9       | 26                |          | Alpha   | 50     |                      |
| Cfield10      | 27                |          | Alpha   | 50     |                      |
| Cfield11      | 28                |          | Alpha   | 50     |                      |
| Cfield12      | 29                |          | Alpha   | 50     |                      |

There are 29 locations that need to be spaced out in the flat file in terms of its positioning. It is very
difficult to do this in notepad and will show you below using an application called "TextPad" to make it
much easier. This software installation is included in the software package linked at the end and
beginning of this document. After installing TextPad go to start and find Text pad in "All Programs" click
on the open folder or drag and drop the sample flat file in the package into the TextPad window to
begin editing.

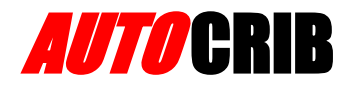

1) First click on View and then Visable Spaces to the right.

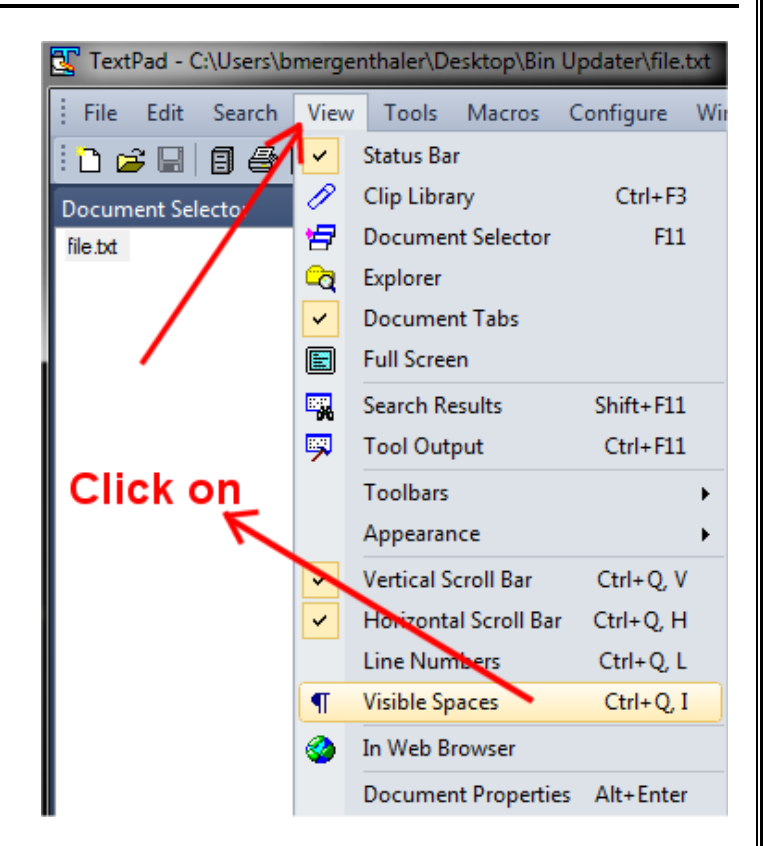

2) We are doing this because in notepad it will not show you the invisible tabs as you tab over so from now on to edit the flat file I would recommend you use TextPad. See below:

| enthaler       | \Desktop\Bir      | n Updater\file.t  | bxt                     |              | - 4         | •        | -          |           | 100         |                |        |
|----------------|-------------------|-------------------|-------------------------|--------------|-------------|----------|------------|-----------|-------------|----------------|--------|
| v <u>T</u> ool | ls <u>M</u> acros | <u>C</u> onfigure | <u>W</u> indow <u>I</u> | <u>H</u> elp |             |          |            |           |             |                |        |
| 3   X          | t t t t           |                   | æ 👖 🍕                   | ABC -        | 🛃 🐼 👁 🕫     | <b>-</b> | • II• + ;  | Find incr | ementally 🖟 | û 🗌 Match case | Ŧ      |
| д×             | file.txt ×        |                   |                         |              |             |          |            |           |             |                |        |
|                | Stati             | on⊦MyNo⊦          | Item⊦                   | Pack         | Qty⊦RefBin⊦ | Res      | stock⊦Maxi | imum⊁Mini | mum≀Helix≀  | BinSize⊦Cri    | tical⊦ |
|                | 01)               | R8F04+            | MAGB364                 | 641⊦         | ۱.          | ÷.       | 1 +        | 1 +       | 1 +         | UNLIMITED >    | ۱.     |
|                | 01)               | R8F04+            | MAGB364                 | 641⊦         | <b>F</b>    | ×.       | 1 +        | 1 +       | 1 +         | UNLIMITED >    | +      |
|                | 01)               | R8G01+            | MAGB364                 | 348⊧         | <b>F</b>    | ×.       | 1 +        | 1 +       | 1 +         | UNLIMITED +    | ►      |
|                | 01)               | R8G02 ⊧           | MAGB364                 | 332⊧         | <b>F</b>    | ×.       | 1 +        | 1 +       | 1 +         | UNLIMITED +    | ►      |
|                | 01)               | R8G03+            | MAGB364                 | 499⊧         | F           | F        | 1 +        | 1 +       | 1 +         | UNLIMITED >    | •      |
|                | 01)               | R8G04 ⊧           | MAGB364                 | 461)         | F           | ۲        | 1 >        | 1)        | 1)          | UNLIMITED >    | F      |

Fig 6

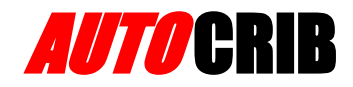

# 7. Helix – Flat File Definition

• The Helix is referred to as the same thing as bin capacity or in terms of the flat file the helix is equal to the BinSize. In the Autocrib bin updater software click on the Helix tab for reference only. This will tell you, say for example you have a robocrib where you need to add a bin to the database... well you can't just put a 1 value for "BinSize" 1 in screenshot of Fig 6 above. You have to use a Helix reference in order for the bin to be added correctly:

|                                               | Autocri         | ib Bin Updater Con | trol                 | _     | x |  |  |  |  |
|-----------------------------------------------|-----------------|--------------------|----------------------|-------|---|--|--|--|--|
|                                               |                 | 1                  |                      |       |   |  |  |  |  |
|                                               |                 | Helix              | Description          | Count |   |  |  |  |  |
|                                               | •               | 490-28             | 30 Cnt, Single       | 30    |   |  |  |  |  |
|                                               |                 | 490-29             | 24 Cnt, Single       | 24    |   |  |  |  |  |
|                                               |                 | 490-30             | 18 Cnt, Single       | 18    |   |  |  |  |  |
|                                               |                 | 490-31             | 15 Cnt, Single       | 15    |   |  |  |  |  |
|                                               |                 | 490-32             | 15 Cnt, Single, Wide | 15    |   |  |  |  |  |
|                                               |                 | 490-33             | 12 Cnt, Single, Wide | 12    |   |  |  |  |  |
|                                               |                 | 490-34             | 10 Cnt, Single, Wide | 10    |   |  |  |  |  |
|                                               |                 | 493-15             | 12 Cnt, Single       | 12    |   |  |  |  |  |
|                                               |                 | 493-16             | 10 Cnt, Single       | 10 🖌  |   |  |  |  |  |
|                                               |                 | 493-9              | 9 Cnt, Single        | 9     |   |  |  |  |  |
|                                               |                 | 593-07             | 7 Cnt, Single        | 7     | - |  |  |  |  |
|                                               | •               |                    |                      | •     |   |  |  |  |  |
|                                               |                 |                    |                      |       |   |  |  |  |  |
| Service Options Email Options Helix Reference |                 |                    |                      |       |   |  |  |  |  |
| Start Service Star Service Evit               |                 |                    |                      |       |   |  |  |  |  |
|                                               |                 |                    |                      |       |   |  |  |  |  |
|                                               | Service Stopped |                    |                      |       |   |  |  |  |  |

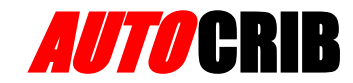

• If you Scroll to the next pad I have imported the above data in a table below to easily reference: (*This is sorted by bin size*) For a Robocrib most commonly you will be using below the "ROBO1"

|           |                      | Bin      |
|-----------|----------------------|----------|
| HELIX     | Description          | Capacity |
| 593-LCKR  | 1 Cnt, Locker        | 1        |
| ROBO1     | 1 Item               | 1        |
| ROBO2     | 2 Items              | 2        |
| ROBO3     | 3 Items              | 3        |
| ROBO4     | 4 Items              | 4        |
| 593-14    | 6 Cnt, Single, Wide  | 6        |
| 593-14D   | 6 Cnt, Dual, Wide    | 6        |
| 593-14S   | 6 Cnt, Single        | 6        |
| 593-07    | 7 Cnt, Single        | 7        |
| 593-07W   | 7 Cnt, Single, Wide  | 7        |
| ROBO8     | 8 Items              | 8        |
| 493-9     | 9 Cnt, Single        | 9        |
| 490-34    | 10 Cnt, Single, Wide | 10       |
| 493-16    | 10 Cnt, Single       | 10       |
| 593-13    | 10 Cnt, Dual, Wide   | 10       |
| 490-33    | 12 Cnt, Single, Wide | 12       |
| 493-15    | 12 Cnt, Single       | 12       |
| 593-12    | 12 Cnt, Dual, Wide   | 12       |
| 490-31    | 15 Cnt, Single       | 15       |
| 490-32    | 15 Cnt, Single, Wide | 15       |
| 593-11    | 15 Cnt, Dual, Wide   | 15       |
| 490-30    | 18 Cnt, Single       | 18       |
| 593-18W   | 18 Cnt, Single, Wide | 18       |
| ROBO20    | 20 Items             | 20       |
| 490-29    | 24 Cnt, Single       | 24       |
| 490-28    | 30 Cnt, Single       | 30       |
| 593-15    | 30 Cnt, Dual, Wide   | 30       |
| ROBO30    | 30 Items             | 30       |
| ROBO40    | 40 Items             | 40       |
| ROBO50    | 50 Items             | 50       |
| 593-LC100 | 100 Cnt, Locker      | 100      |
| ROBO100   | 100 Items            | 100      |
| AddOn     | 1/3                  | 9999     |
| CRIB      | 9999 Cnt             | 9999     |
| DoubleT   | 1/2                  | 9999     |
| FullD     | Full                 | 9999     |
| FullT     | Full                 | 9999     |
| SingleD   | 1/2                  | 9999     |
| SingleT   | 1/3                  | 9999     |
| Unlimited | 9999 Cnt             | 9999     |